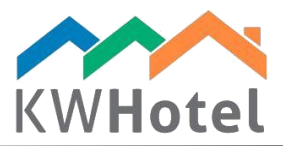

## MODIFICA IMPOSTA

## Saprai:

1. Come correggere l'imposta sulle fatture appena create.

## 1. Come correggere l'imposta.

## Configurazione passo a passo:

- 1. Clicca Imposta in modulo Contabilità
- 2. Scegli l'imposta che vuoi correggere
- 3. Clicca "Aggiungi modifica imposta"

| Calendar 🥢 Services                                                                                                    | Custom     | ers 🔟 Logb       | ook 🥵 Meals  Accounting   |
|----------------------------------------------------------------------------------------------------|------------|------------------|---------------------------|
| Invoices                                                                                                    |            | Recalcu<br>balan | 3 Add an invoice          |
| Summary of bills                                                                                                    | Select f   | ew 🗌 🛑           | Delete a selected invoice |
| Accounting documents                                                                                                    | Issued on  | Number           | Customer                  |
|                                                                                                    | 2016-04-11 | FS 1/4/2016      | Andrew Kowalski           |
| Bill                                                                                                    | 2016-11-16 | FS 1/11/2016     | KWHotel Support Team      |
| Invoice corrections                                                                                                    | 2016-11-16 | FS 2/11/2016     | Karolina Rubacha          |
| Agustment notes     Agustment notes     Fiscal documents    Cash register receipts     Cash/bank documents    Cash accepted    Bank accepted    Bank accepted |            |                  |                           |

starline

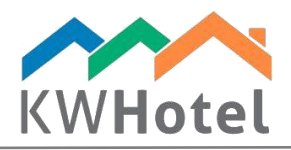

- 4. Inserisci "O" dove si trova la quantità di assortimento di cui l'imposta deve essere modificata.
- 5. Sotto ancora una volta inserisci lo stesso assortimento. Sta volta questo passo sbloccherà campo di imposta.
- 6. Inserisci imposta corretta. (in campo: 'Dopo modifiche)
- 7. Salva imposta corretta.

| Invo                                                                  | ices (Kajetan V                                  | Woyciechowski KajWa | re)    |        |              |                  |                           |                |                        |                                   | —               |                                |
|-----------------------------------------------------------------------|--------------------------------------------------|---------------------|--------|--------|--------------|------------------|---------------------------|----------------|------------------------|-----------------------------------|-----------------|--------------------------------|
| Number KFS (AUTO) / //                                                |                                                  |                     |        | 1/2016 |              |                  | Date of sale<br>Issued on | 1              | 16 lis<br>16 lis       | topada 2016<br>topada 2016        |                 |                                |
| Find a customer in the database Address Zbozowa 3/1 Product list      |                                                  |                     |        |        |              |                  |                           |                | Re<br>v<br>cust<br>con | place<br>vith<br>:omer's<br>npany | 🕂 Chan          | ge a customer<br>Edit customer |
| No.                                                                   | Product name                                     |                     |        |        | Product code | Qty              | IU                        | Gross price    | Disc.<br>[%]           | Tax<br>[%]                        | Net value       | Gross value                    |
| 1                                                                     | 1 Cleaning service                               |                     |        |        |              | 1.00             | pcs.                      | 10.00          | 0                      | 0                                 | 10.00           | 10.00                          |
|                                                                       | - Adjustment:                                    |                     |        |        | 1            | -1.00            | pcs.                      | -10.00         | 0                      | 0                                 | -10.00          | -10.00                         |
|                                                                       | - Adjusted value:                                |                     |        |        | 4            | 0.00             | pcs.                      | 0.00           | 0                      | 0                                 | 0.00            | 0.00                           |
| E                                                                     | eaning service                                   |                     |        |        | 0.00         | pcs.             | 0.00                      | 2              | 8                      | 0.00                              | 0.00            |                                |
| Correction:                                                           |                                                  |                     |        |        | 1.00         | pcs.             | 10.00                     | 0              | 8                      | 9.26                              | 10.00           |                                |
| - After correction:                                                   |                                                  |                     |        |        |              | 1.00             | pcs.                      | 10.00          | 0                      | 8                                 | 9.26            | 10.00                          |
|                                                                       |                                                  |                     |        |        |              |                  |                           |                |                        |                                   |                 |                                |
|                                                                       |                                                  |                     |        |        |              |                  |                           |                |                        |                                   |                 |                                |
| Change to negative value Assortment group rand Total gross price 0.00 |                                                  |                     |        |        |              |                  |                           |                |                        |                                   | 0.00            |                                |
| Due                                                                   | Due date 16 listopada 2016 🗐 🔻 7 days 14 days 21 |                     |        |        |              | ays <u>1 mor</u> | <u>ith</u>                | Print comments |                        | Do                                | cument was prin | ted                            |
| Payment type 1 Cash ~ 0.00 -                                          |                                                  |                     |        | EUR    | ~ Com        | ments            |                           | _              |                        |                                   |                 |                                |
| Payr                                                                  | ment type 2                                      | Credit Card         | $\sim$ | 0.00 🜲 | 1.000        | ÷                |                           |                | _ /                    |                                   |                 |                                |
| Use                                                                   | r                                                | Administrator       |        |        |              | Paid             |                           |                |                        | V                                 | Save 🔰          | Cancel                         |